| ติดไม้ติดมือ |                            |    |                             |    |
|--------------|----------------------------|----|-----------------------------|----|
| คำ           | าสั่งที่ใช้เป็นประจำ       | 2  | COUNTIF                     | 12 |
| IF           |                            | 3  | SUMIF 3 แบบ                 | 13 |
| IF           | : Error Trapping           | 4  | SUMIF                       | 14 |
| AN           | ND OR                      | 5  | SUM-IF ARRAY                | 15 |
| Cł           | HOOSE                      | 6  | XXX-IF ARRAY                | 16 |
| VL           | LOOKUP : Approaching Match | 7  | SUM ARRAY                   | 17 |
| VL           | LOOKUP : Exact Match       | 8  | OFFSET แบบสั้น              | 18 |
| M            | ATCH + INDEX               | 9  | OFFSET แบบเต็ม              | 19 |
| M            | АТСН                       | 10 |                             |    |
| IN           | IDEX                       | 11 | Guide แนวทางการเลือกใช้สูตร | 20 |

#### คำสั่งที่ใช้เป็นประจำ

2

File > Options > Advanced > ตัดกาช่อง After pressing Enter, move selection File > Options > Advanced > ตัดกาช่อง Allow editing directly in cells File > Options > Advanced > ตัดกาซ่อง Show function ScreenTips File > Options > Formulas > ตัดกาช่อง Formula AutoComplete File > Options > Formulas > ตัดกาซ่อง Enable background error checking Ctrl = ซ้ำ . จุด = ถึง \* เครื่องหมายคุณ = อะไรก็ได้ Shift = ตริง ลูกศร ชี้ไปทางไหน ไปทางนั้น F2 : Edit F3 : Paste Name F4: \$ Reference F4 : ทวนซ้ำ F5 : Goto > Special F9 : Calc F2, F9 แกะดูผลลัพธ์

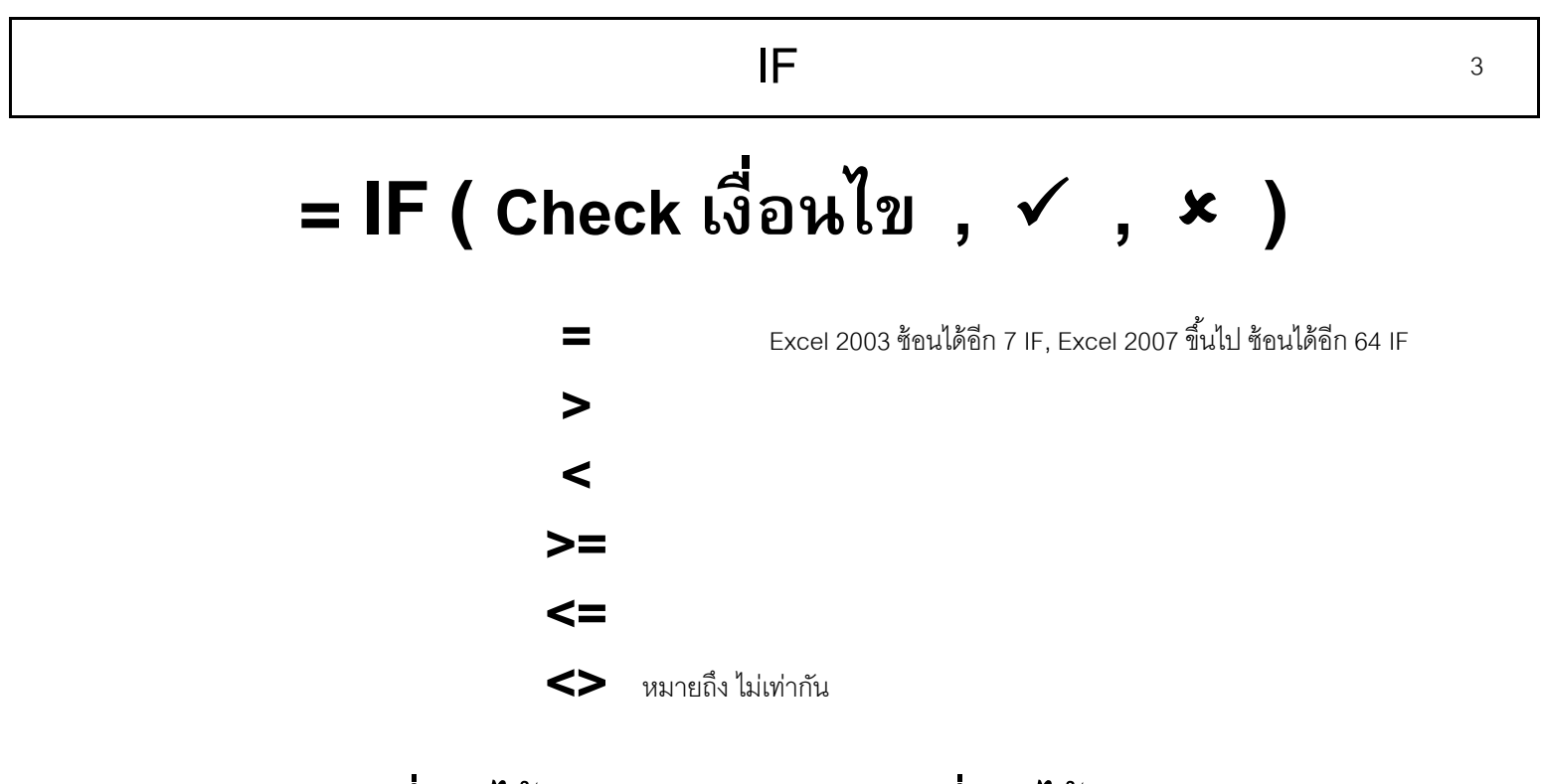

= IF ( คะแนนที่สอบได้ >= 90, "A", IF ( คะแนนที่สอบได้ >= 70, "B", "C") )

## IF

#### = IF ( ISERROR(สูตร) , 0 , สูตร )

ISERR ตรวจสอบเกือบทุกอย่างเว้น NA ISBLANK ตรวจสอบว่าเป็นเซลล์ว่าง ISTEXT ตรวจสอบว่าเป็นตัวอักษร ต้องมีค่าชิดซ้าย ISNA ตรวจสอบว่าหาค่าไม่พบ (Not Available) ISNUMBER ตรวจสอบว่าเป็นตัวเลข ต้องมีค่าชิดขวา

#### Excel 2007 and Later = IFERROR ( สูตวี , 0)

ถ้าต้องการแสดงผลเป็นเซลล์ว่าง ๆ ให้ใช้ Format 0;-0; อย่าใช้ Null Text "" เช่น = IF ( ตัวหาร = 0 ,"", ตัวตั้ง / ตัวหาร ) 4

## AND OR

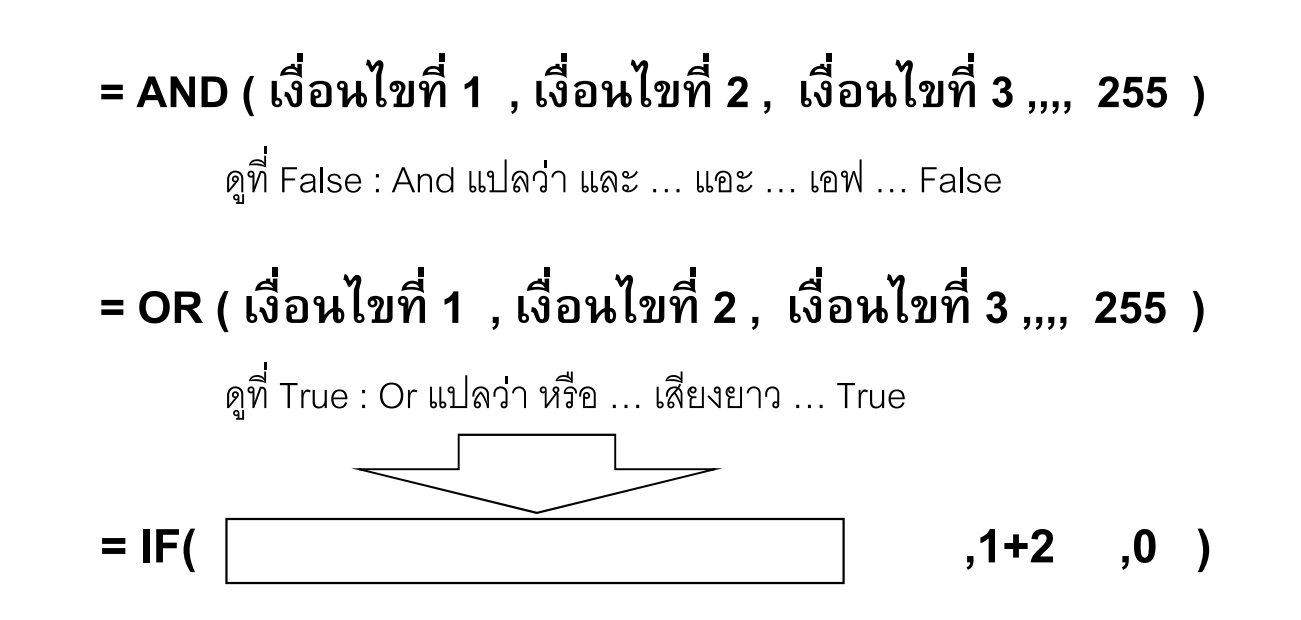

5

## CHOOSE

# = CHOOSE ( เลขลำดับ , ค่าในแต่ละลำดับ ,,,, ) รับตัวเลือกได้สูงสุด 254 ค่า

| = CHOOSE( 1 , "A" , "F" , "B" , 44 , C12 ) | ตอบ A          |
|--------------------------------------------|----------------|
| = CHOOSE( 2 , "A" , "F" , "B" , 44 , C12 ) | F              |
| = CHOOSE( 3 , "A" , "F" , "B" , 44 , C12 ) | В              |
| = CHOOSE( 4 , "A" , "F" , "B" , 44 , C12 ) | 44             |
| = CHOOSE( 5 , "A" , "F" , "B" , 44 , C12 ) | ค่าในเซลล์ C12 |
|                                            |                |

= INDEX ( Single Row or Single Column , เลขล้ำดับ )

6

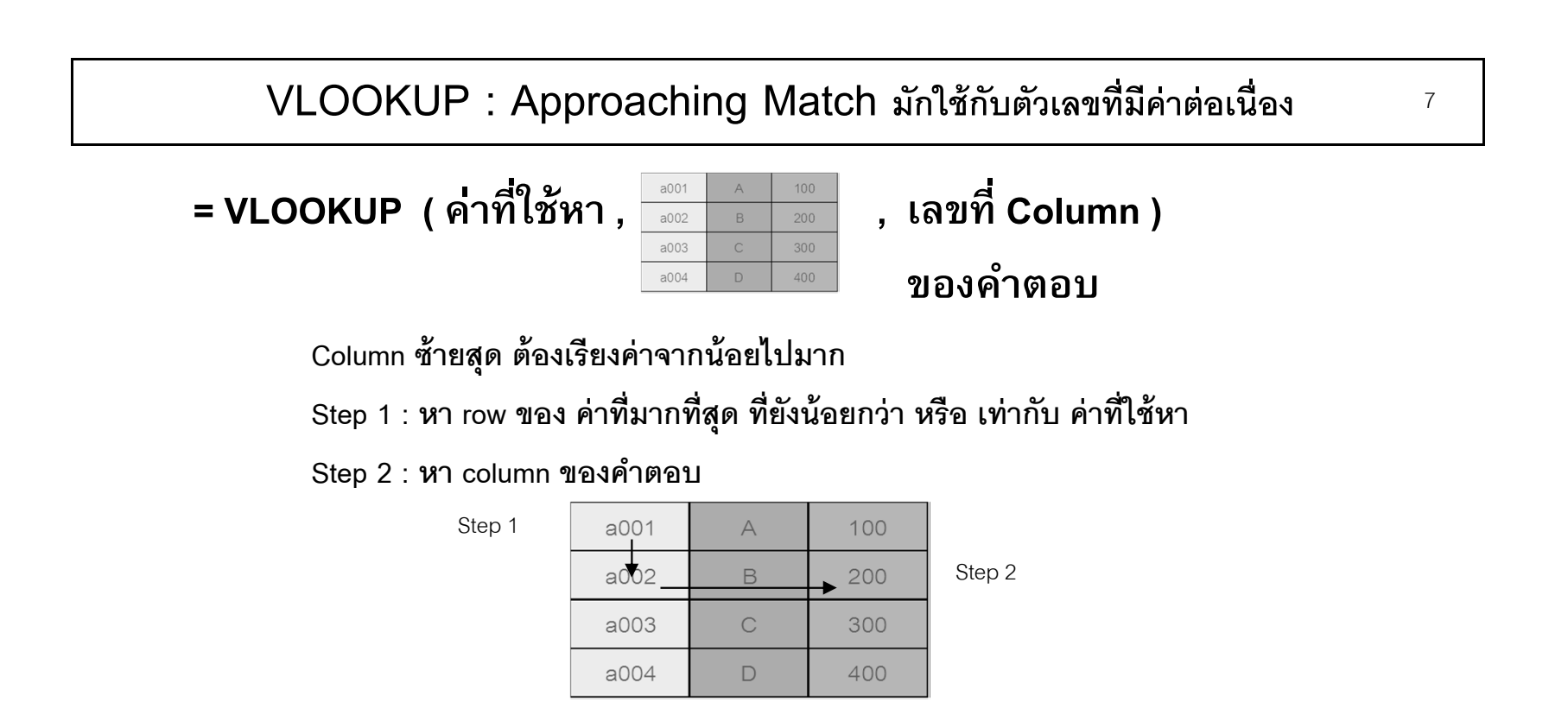

เลขที่ Column ของคำตอบ ให้นับ Column จากพื้นที่ซึ่งอ้างถึงในสูตร

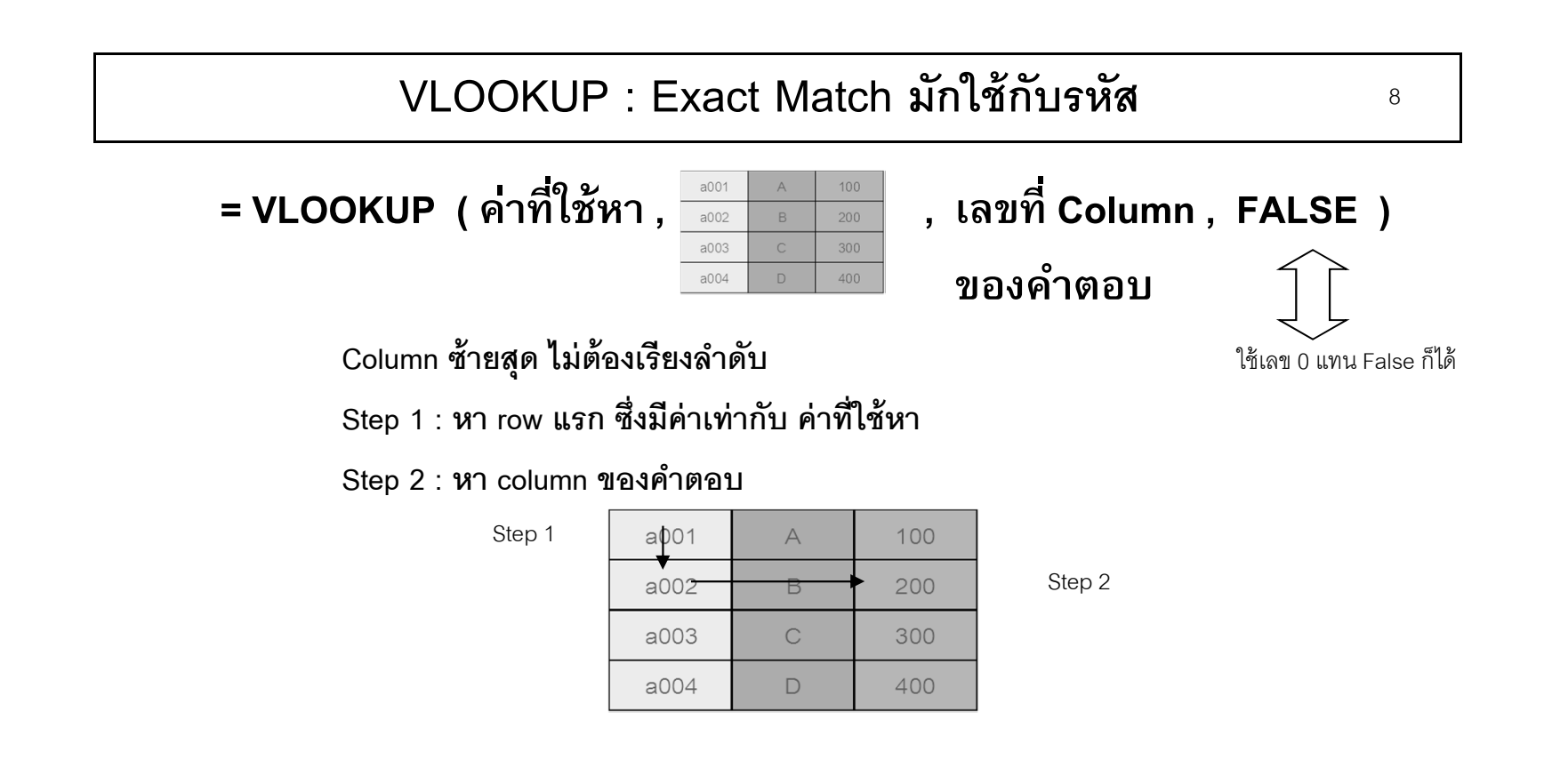

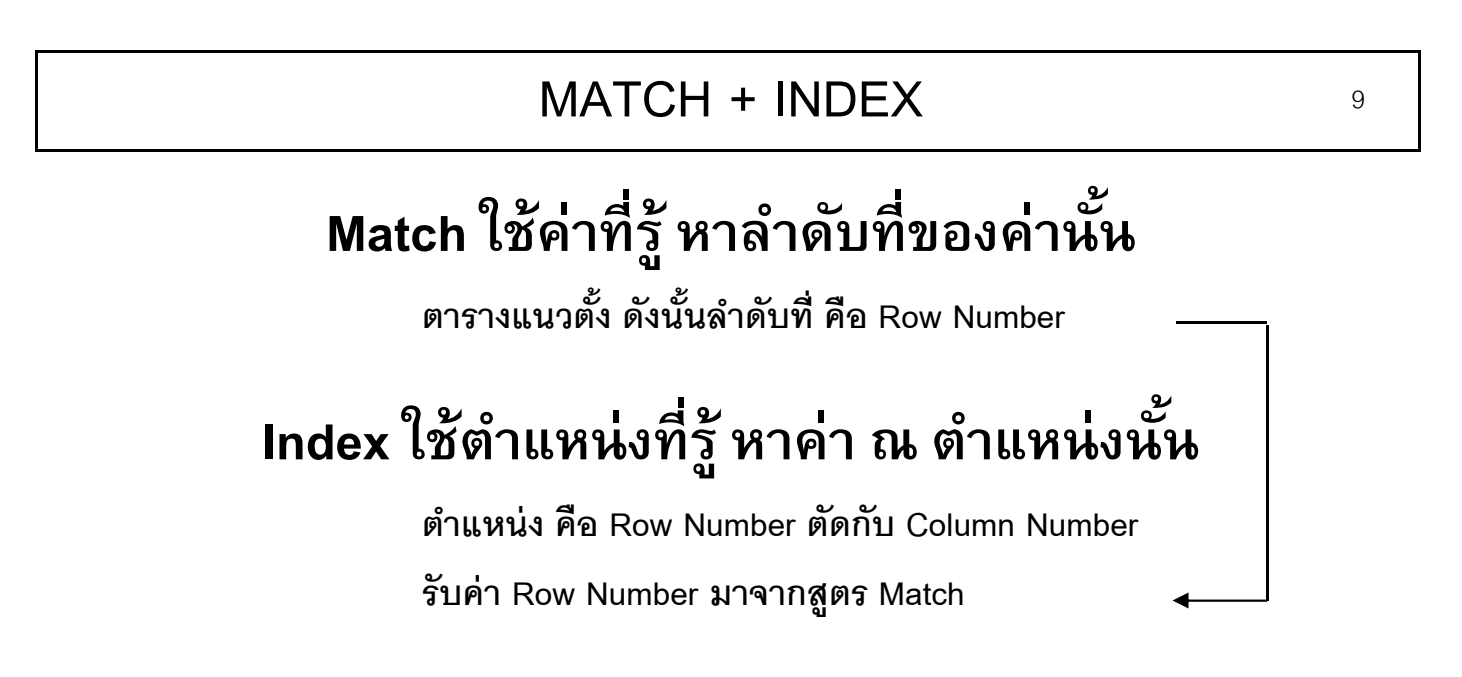

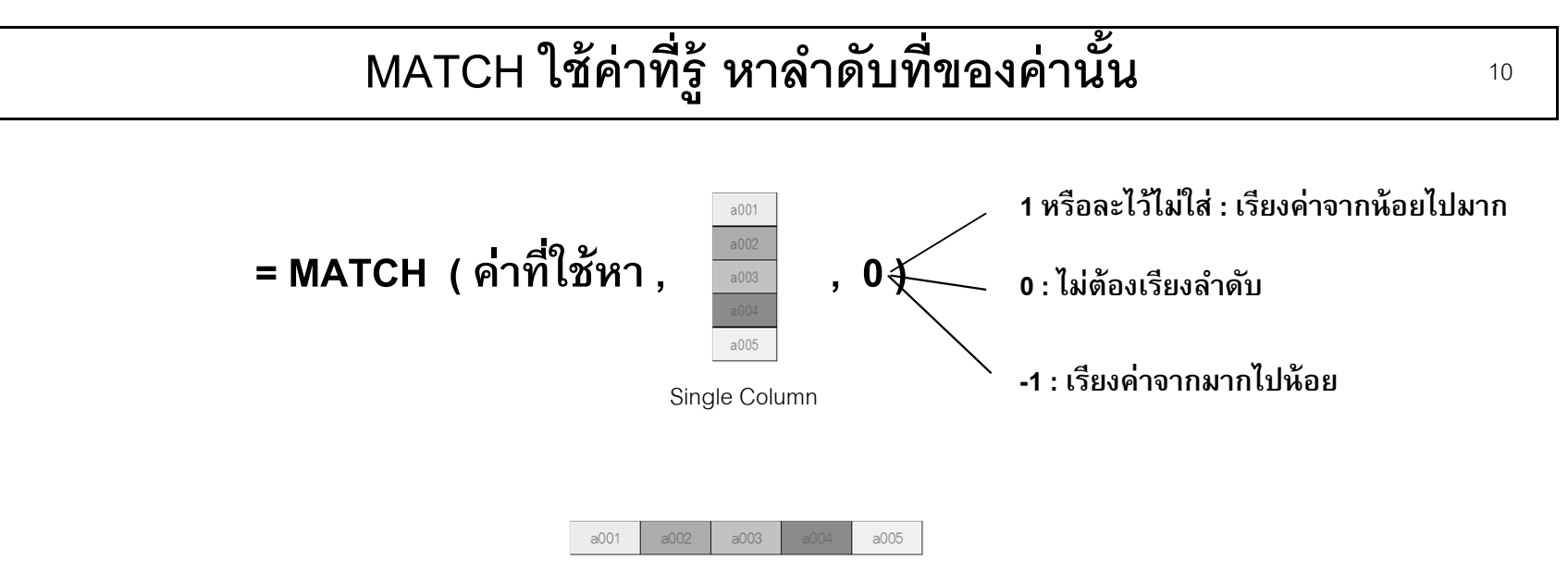

Single Row

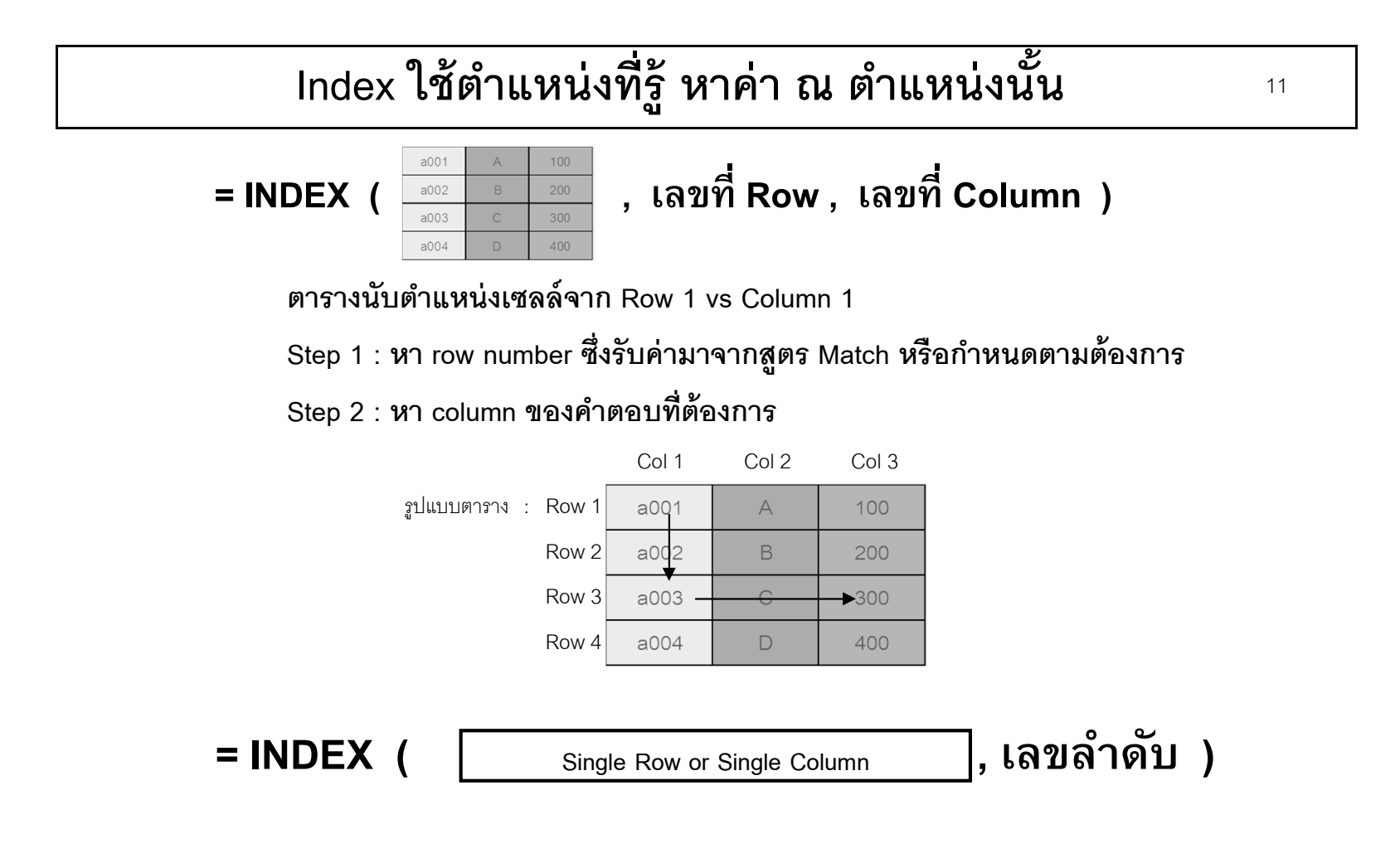

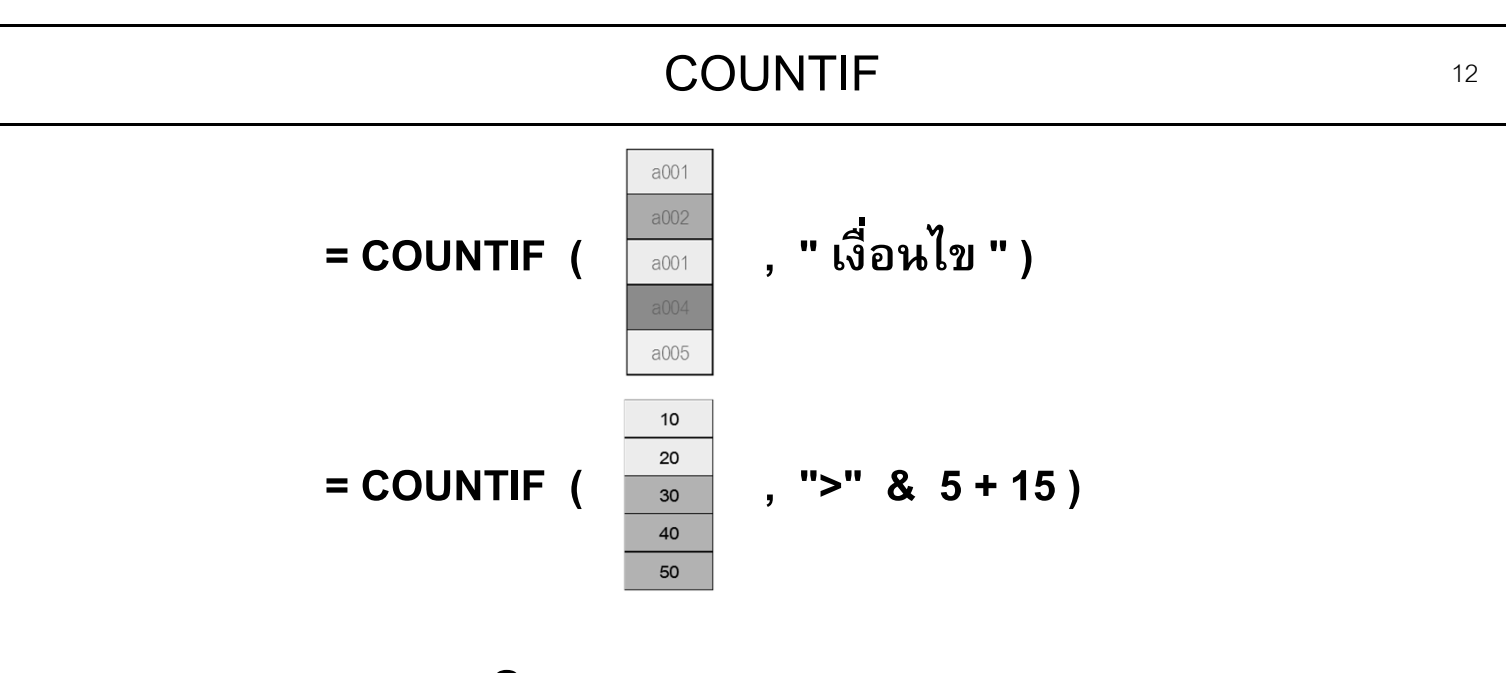

Excel 2007 and Later = COUNTIFS (criteria\_range1, criteria1, [criteria\_range2, criteria2]...)

max 127 criteria

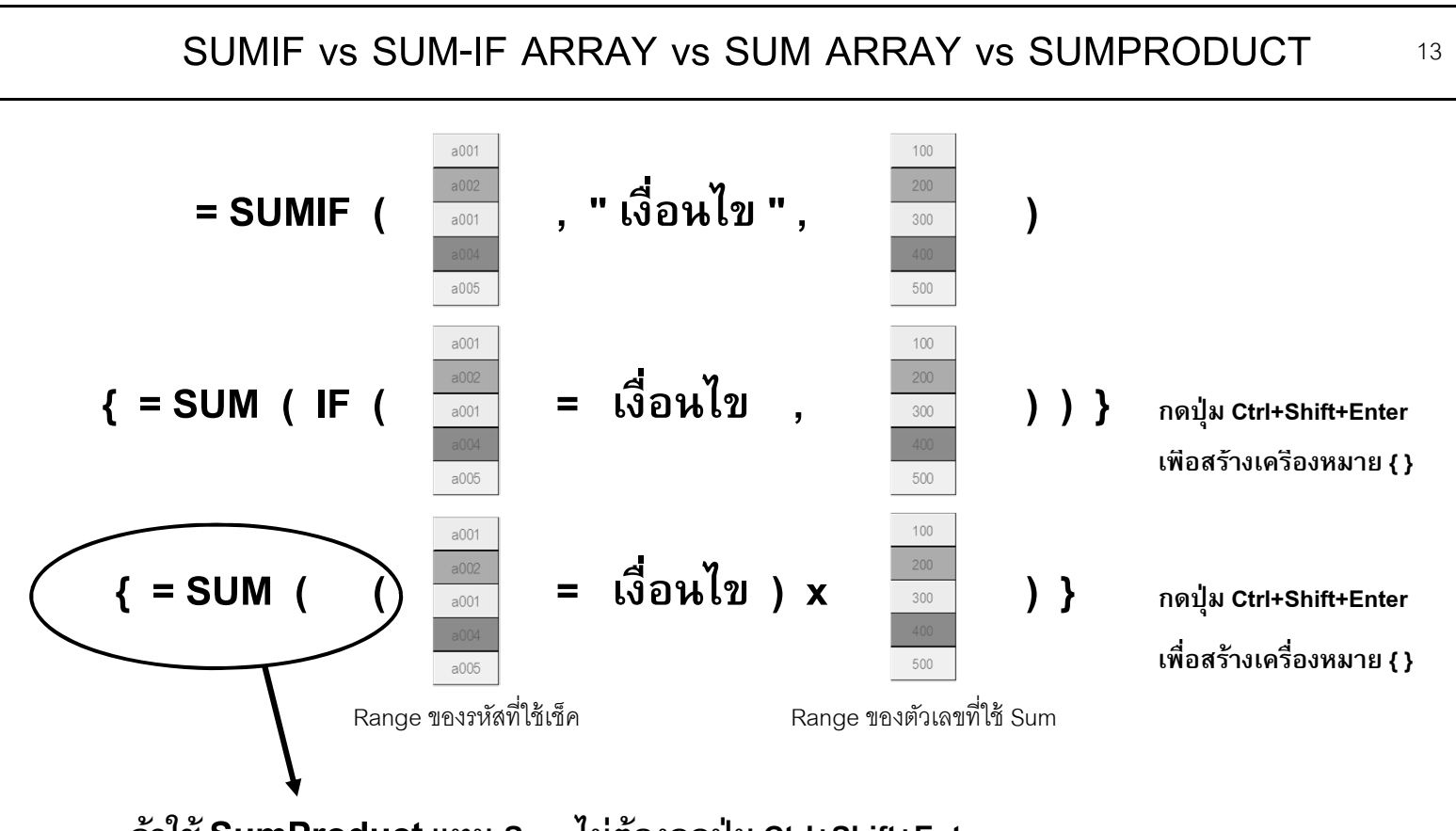

ถ้าใช้ SumProduct แทน Sum ไม่ต้องกดปุ่ม Ctrl+Shift+Enter

ลำดับตามความนิยม : SumProduct > Sum Array > SumIF SumIF Array เป็นสูตรที่ใช้แบบพิสดาร

Copyright of www.ExcelExpertTraining.com

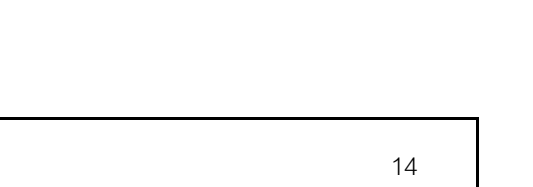

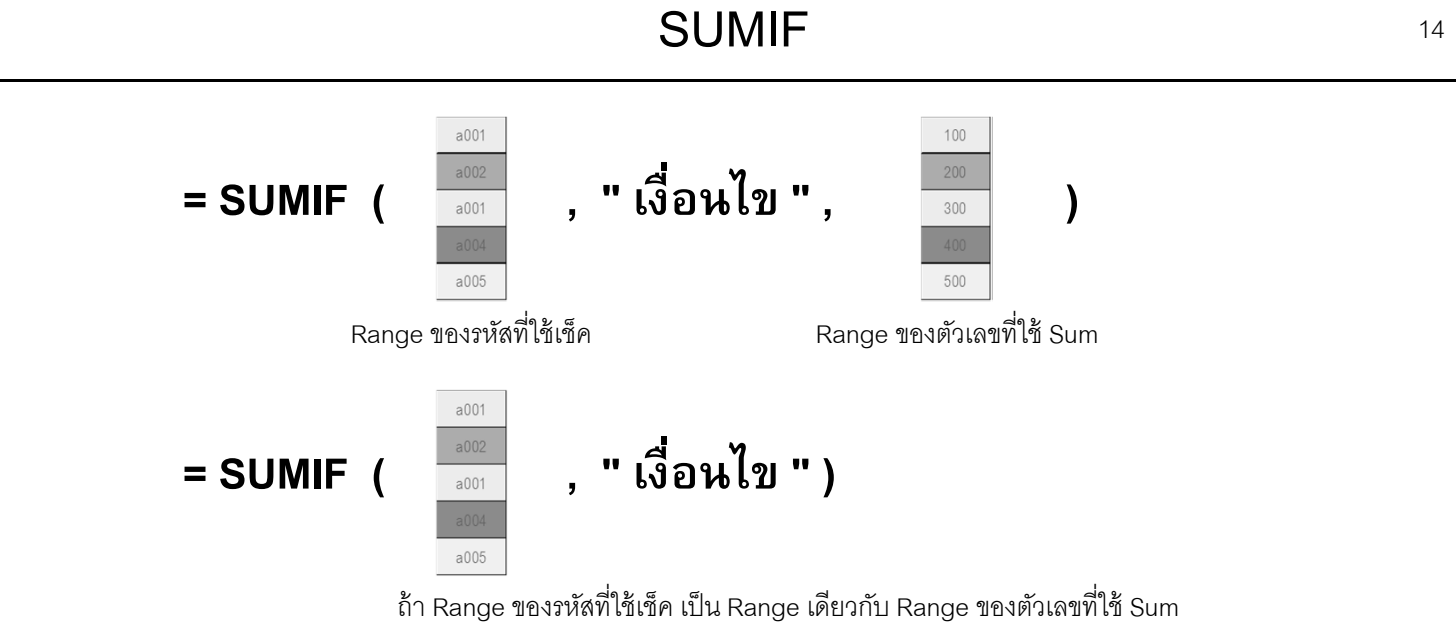

Excel 2007 and Later : Max 127 criteria

= SUMIF**S** (sum\_range, criteria\_range1, criteria1, [criteria\_range2, criteria2], ...)

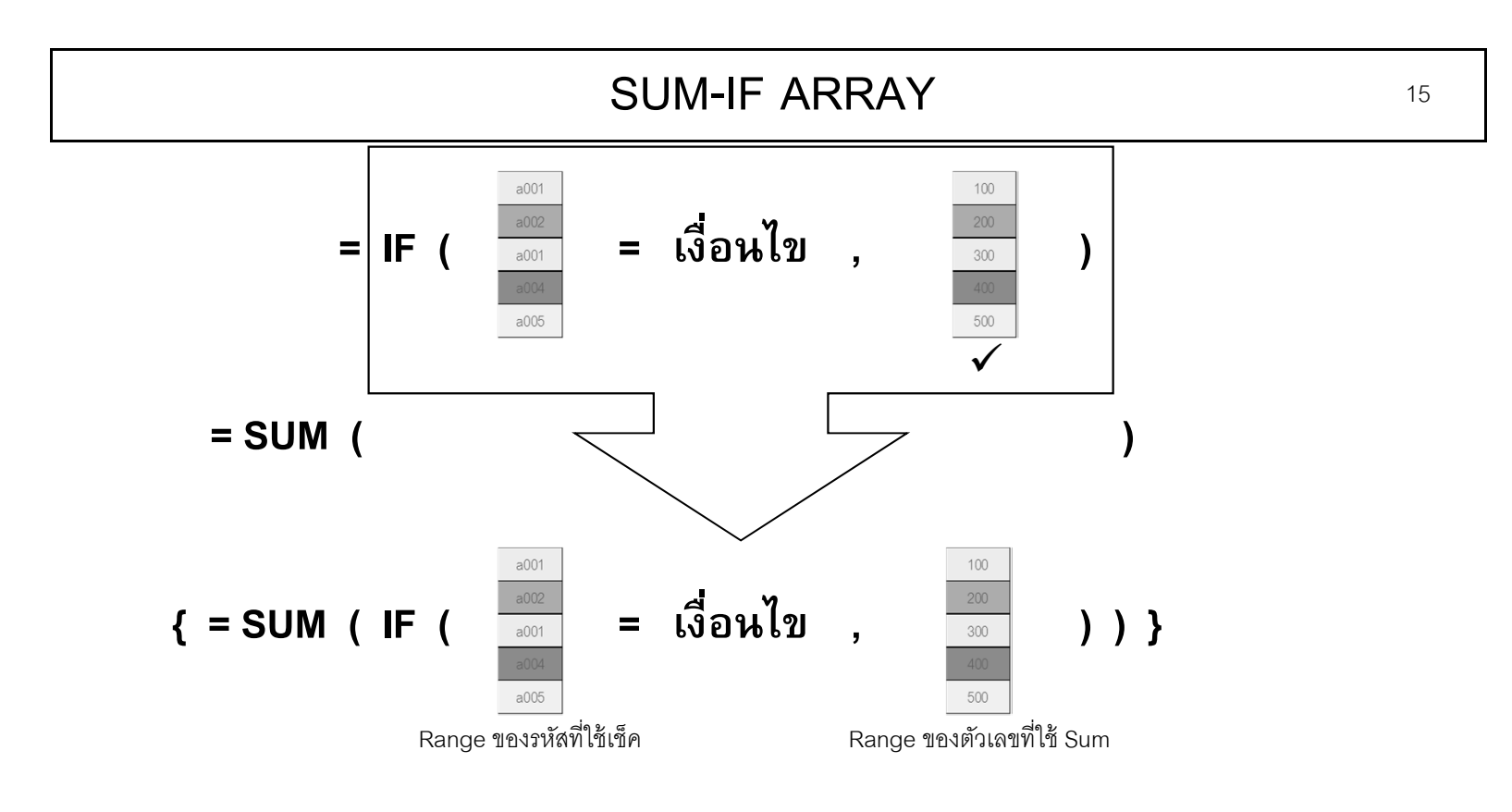

ต้องกดปุ่ม Ctrl+Shift+Enter แทน Enter เพื่อสร้างเครื่องหมาย { }

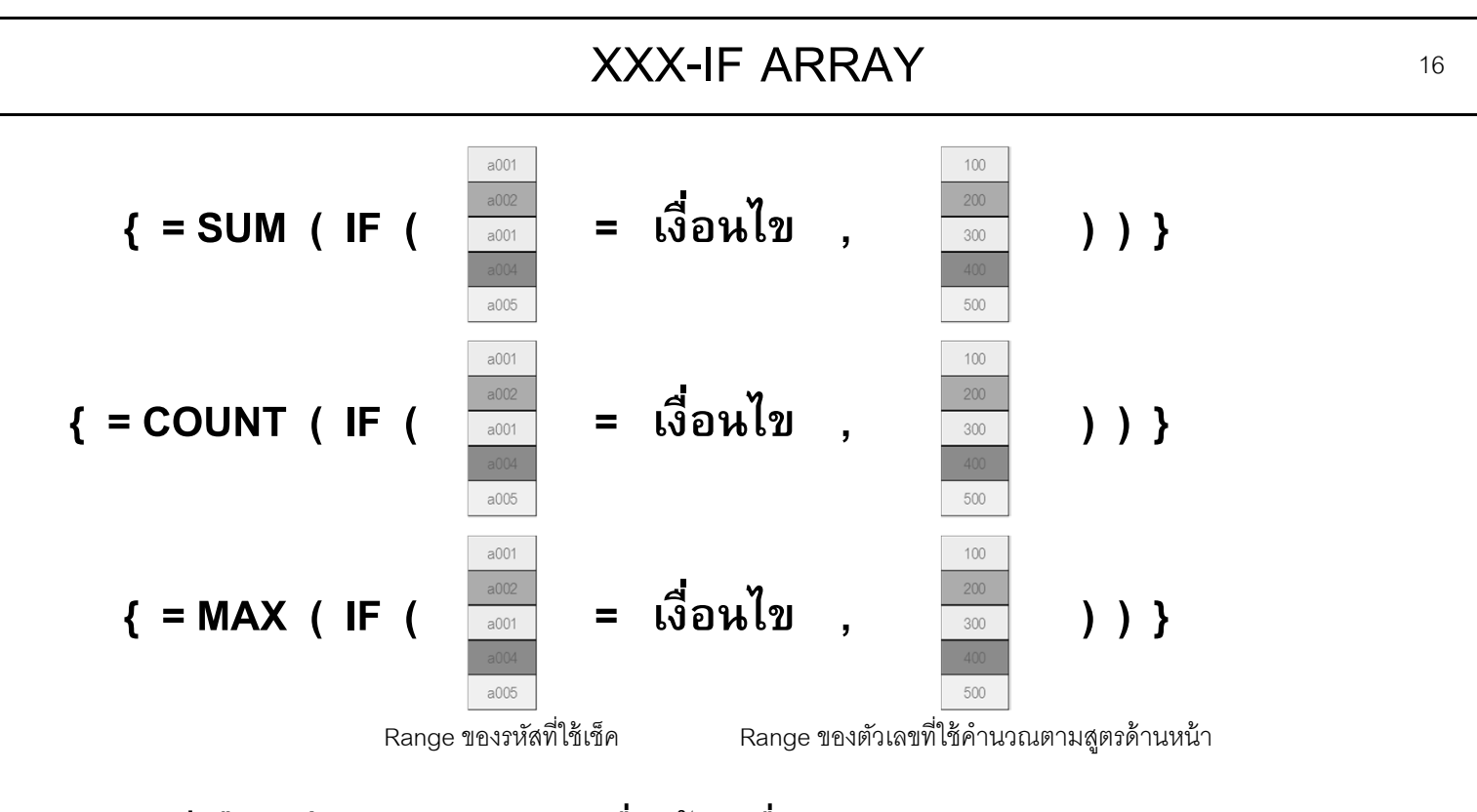

อย่าลืมกดปุ่ม Ctrl+Shift+Enter เพื่อสร้างเครื่องหมาย { } อาจเปลี่ยน Sum เป็น Average, Count, Max, Min, Small หรือสูตรอื่น

Copyright of www.ExcelExpertTraining.com

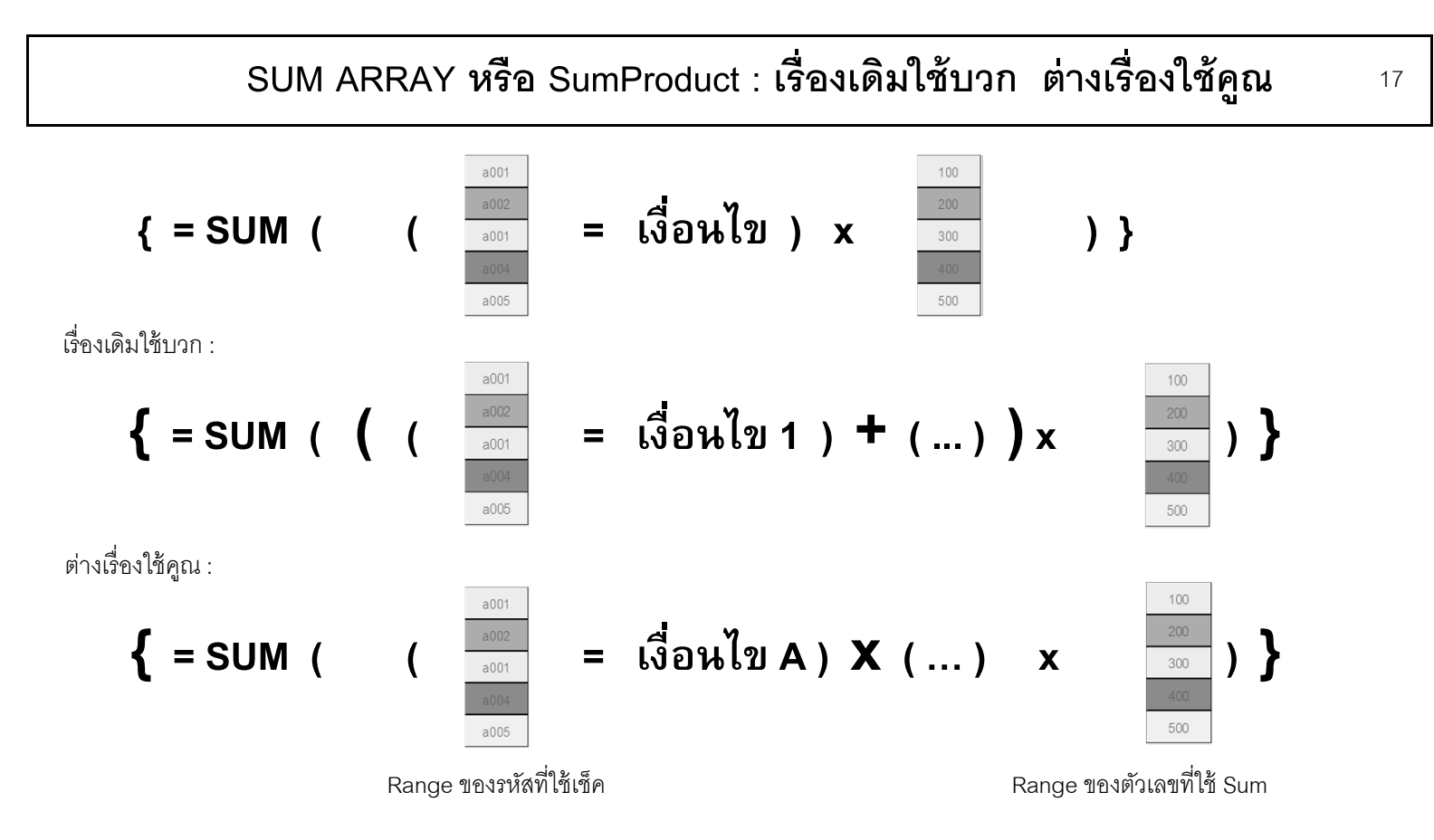

ถ้าเปลี่ยน Sum เป็น SumProduct ไม่ต้องกดปุ่ม Ctrl+Shift+Enter เพื่อใส่เครื่องหมาย { }

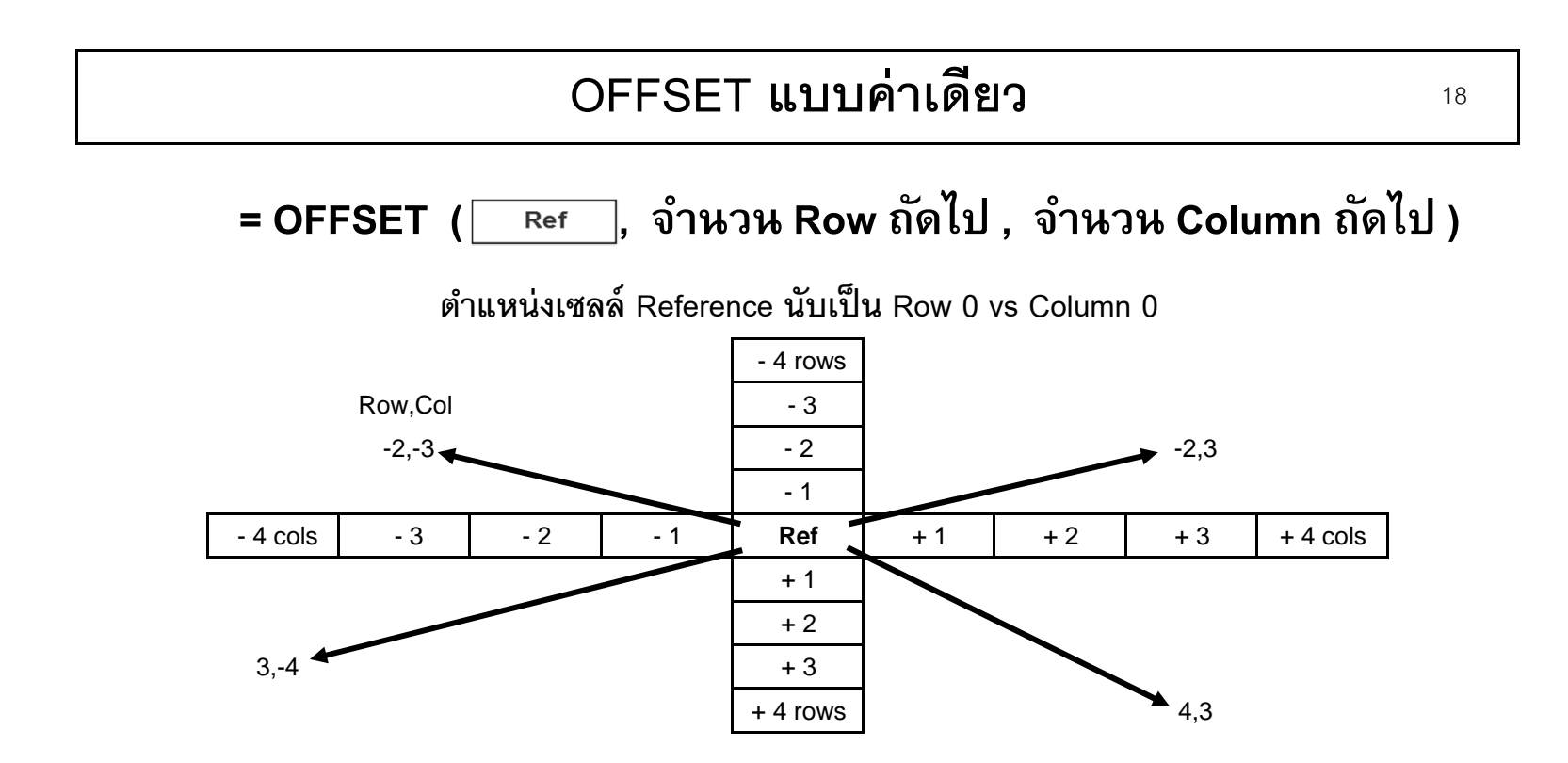

## OFFSET แบบหลายค่า

19

= OFFSET (

Ref

, จำนวน Row ถัดไป , จำนวน Column ถัดไป , ความสูง , ความกว้าง )

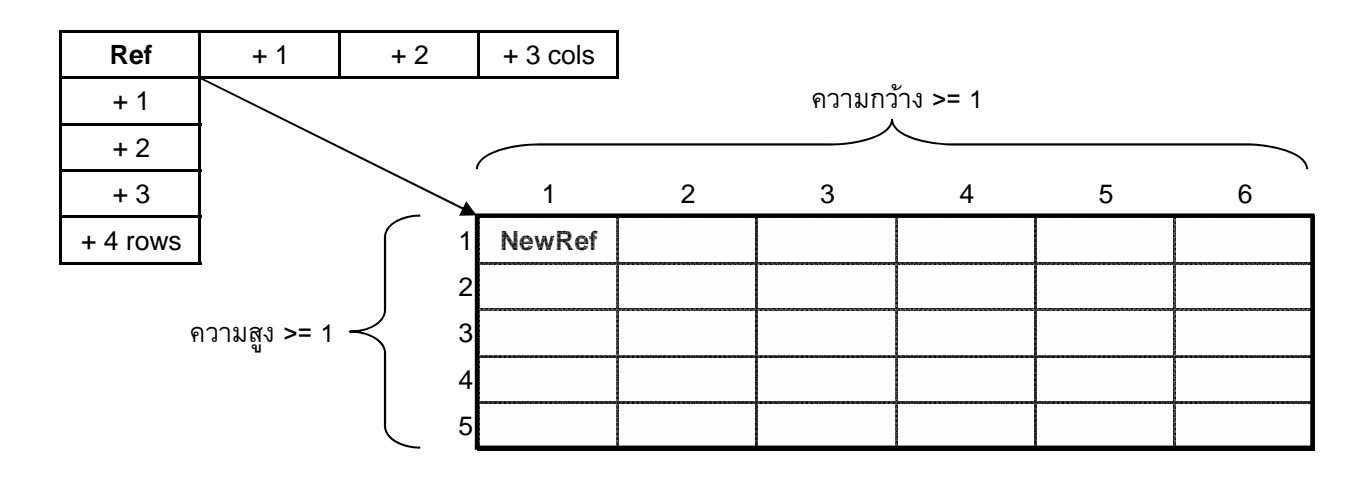

=OFFSET ( Ref , 4, 3, 5, 6 )

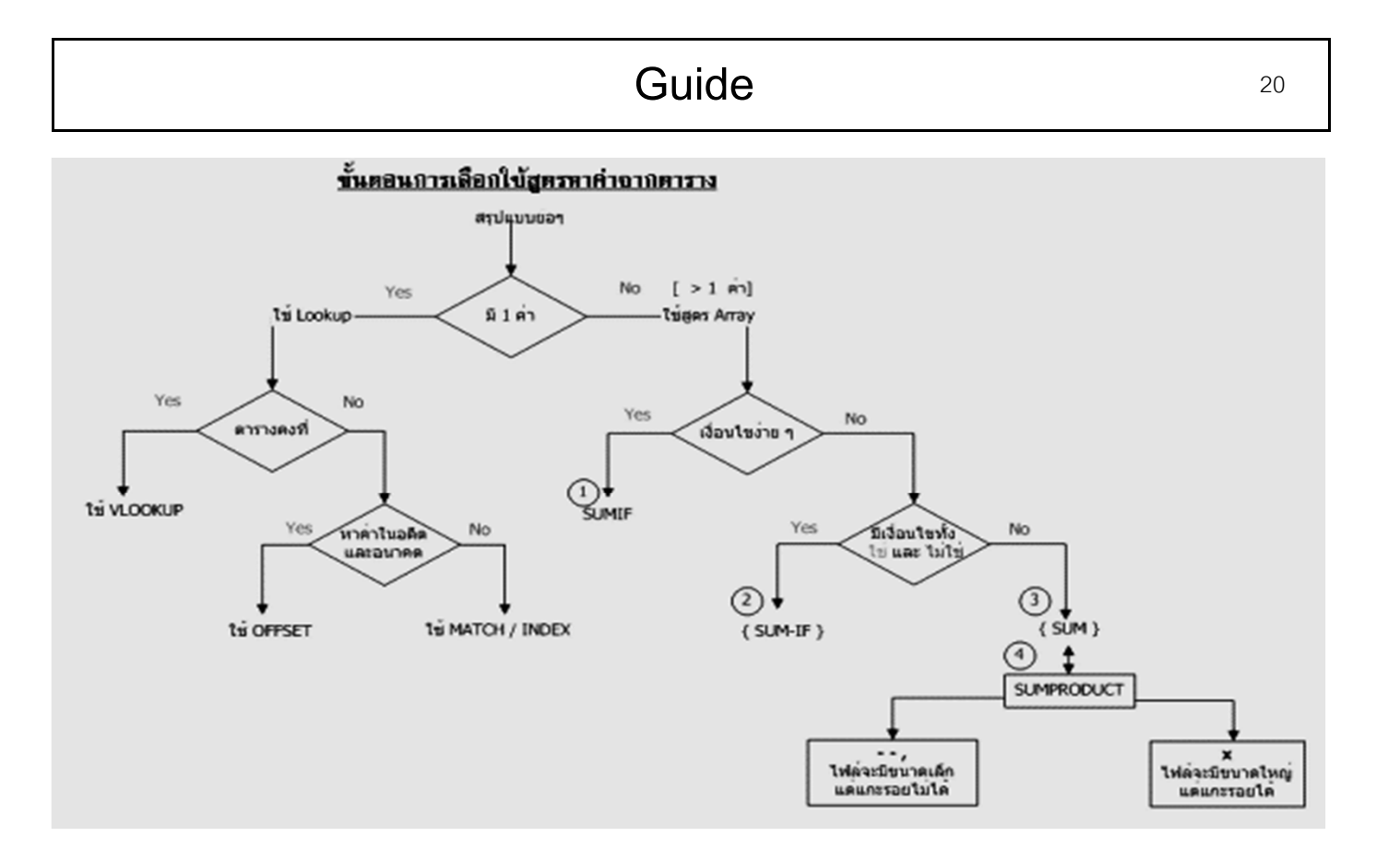